The provided database contains data for 200 dairy cows. They are either bedded on straw or concrete, and either fed silage only, or silage plus grain. Each cow has been mobility scored from 0 (good mobility) to 3 (severely impaired mobility) and weighed, in kilograms.

Create pivot tables to answer the following questions:

Q1: Assess the impact of bedding type on mobility score: How many cows bedded on straw have each mobility score? On concrete? Which bedding type would you choose, based on these data?

### Solution:

By creating a pivot table, you can compare the mobility scores of cows bedded on straw with the mobility scores of cows bedded on concrete.

This is the information you will get from the pivot table (though it will look a little different in the spreadsheet):

|          | Mobility Score |         |         |         |  |  |  |  |  |  |  |
|----------|----------------|---------|---------|---------|--|--|--|--|--|--|--|
|          | 0              | 1       | 2       | 3       |  |  |  |  |  |  |  |
| Concrete | 29 cows        | 28 cows | 24 cows | 19 cows |  |  |  |  |  |  |  |
| Straw    | 64 cows        | 33 cows | 3 cows  | 0 cows  |  |  |  |  |  |  |  |

To insert a pivot table, first click the **Insert** tab. It will become underlined in green. Then click the **PivotTable** button as below:

|              |      |            |         | lick here | first     |          |          |            |
|--------------|------|------------|---------|-----------|-----------|----------|----------|------------|
|              | :::  | 🚺 Modu     | ,∕⊂ Se  | arch (Alt |           |          |          |            |
|              | File | e Home     | Insert  | Draw P    | age Layou | t Formu  | ilas Dat | a Rev      |
| Then here —— | +[   | PivotTable | Tab     | le 🔛 Pict | tures 🗸 🏹 | Shapes ` |          | <u>~</u> ( |
|              | P6   |            | • × ~   | fx        |           |          |          |            |
|              |      | А          | В       | С         | D         | Е        | F        | G          |
|              |      |            | Bedding | Mobility  |           | Weight   |          |            |
|              | 1    | Cow Tag    | Туре    | Score     | Feed type | (kg)     |          |            |
|              | 2    | 8035       | Straw   | 1         | Silage    | 570      |          |            |
|              | 3    | 7999       | Straw   | 0         | Silage    | 553      |          |            |
|              | 4    | 7633       | Straw   | 0         | Silage    | 536      |          |            |
|              | 5    | 6498       | Straw   | 0         | Silage    | 523      |          |            |
|              | 6    | 6280       | Straw   | 0         | Silage    | 556      |          |            |
|              | 7    | 6007       | Ctrow   | າ         | Cilago    | 561      |          |            |

A pop-up will appear on screen, and the spreadsheet columns will be selected (indicated by the green dotted line surrounding it):

|      | 🚺 Modu     | ule 4 learni | ing activity | ~ <       |           | ✓ Search | (Alt + Q)                                                |
|------|------------|--------------|--------------|-----------|-----------|----------|----------------------------------------------------------|
| File | e Home     | Insert       | Draw P       | age Layou | t Formula | as Data  | Review View Help                                         |
|      | PivotTable | 🗸 🏢 Tab      | le 🔼 Pic     | tures 🗸 🕻 | Shapes ∨  |          | 🕚 🖹 🖂 🔛 📕 🗸 🕫 Link 🛱 New Co                              |
| A1   |            | ~ × ~        | fx Co        | w Tag     |           |          |                                                          |
|      | Α          | В            | С            | D         | E         | F        | Create PivotTable ×                                      |
|      |            | Bedding      | Mobility     |           | Weight    |          |                                                          |
| 1    | Cow Tag    | Туре         | Score        | Feed type | (kg)      |          | Choose the data that you want to analyse                 |
| 2    | 8035       | Straw        | 1            | Silage    | 570       |          | Select a table or range                                  |
| 3    | 7999       | Straw        | 0            | Silage    | 553       |          |                                                          |
| 4    | 7633       | Straw        | 0            | Silage    | 536       |          | lable/Range: Cow Data !\$A\$1:\$E\$201                   |
| 5    | 6498       | Straw        | 0            | Silage    | 523       |          | Choose where you want the PivotTable report to be placed |
| 6    | 6280       | Straw        | 0            | Silage    | 556       |          | New Werkshot                                             |
| 7    | 6987       | Straw        | 2            | Silage    | 564       |          | New Worksheet                                            |
| 8    | 5622       | Concrete     | 0            | Silage    | 536       |          | O Existing Worksheet                                     |
| 9    | 4798       | Concrete     | 0            | Silage    | 582       |          | Location:                                                |
| 10   | 4103       | Concrete     | 0            | Silage    | 517       |          |                                                          |
| 11   | 4111       | Concrete     | 1            | Silage    | 556       |          | OK Cancel                                                |
| 12   | 8111       | Straw        | 1            | Silage    | 529       |          |                                                          |
| 13   | 4713       | Concrete     | 0            | Silage    | 608       |          |                                                          |

To create the pivot table on a new sheet leave "New Worksheet" selected and click "OK".

A new sheet (Sheet1) containing a pivot table outline will be created as shown below:

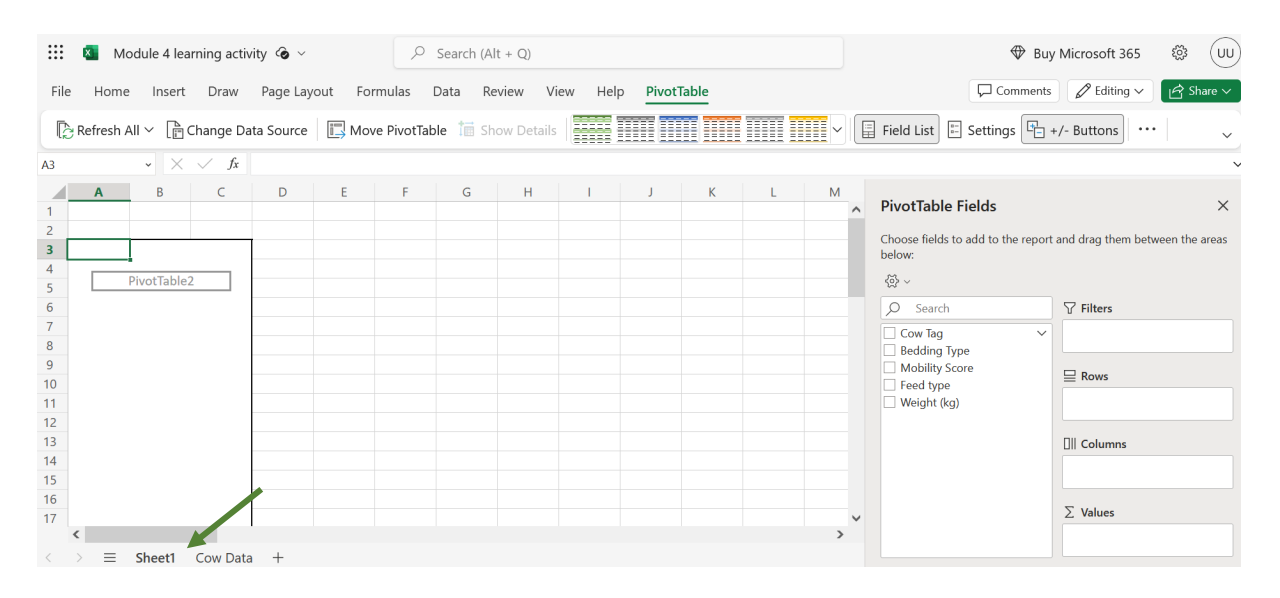

Now you will specify which variables to include in the pivot table.

First select the independent variable: the one which we want to assess the impact of. In this case it is **Bedding Type.** 

Drag **Bedding Type** from the list and place it into the **ROWS** box. Two bedding types will appear in the pivot table:

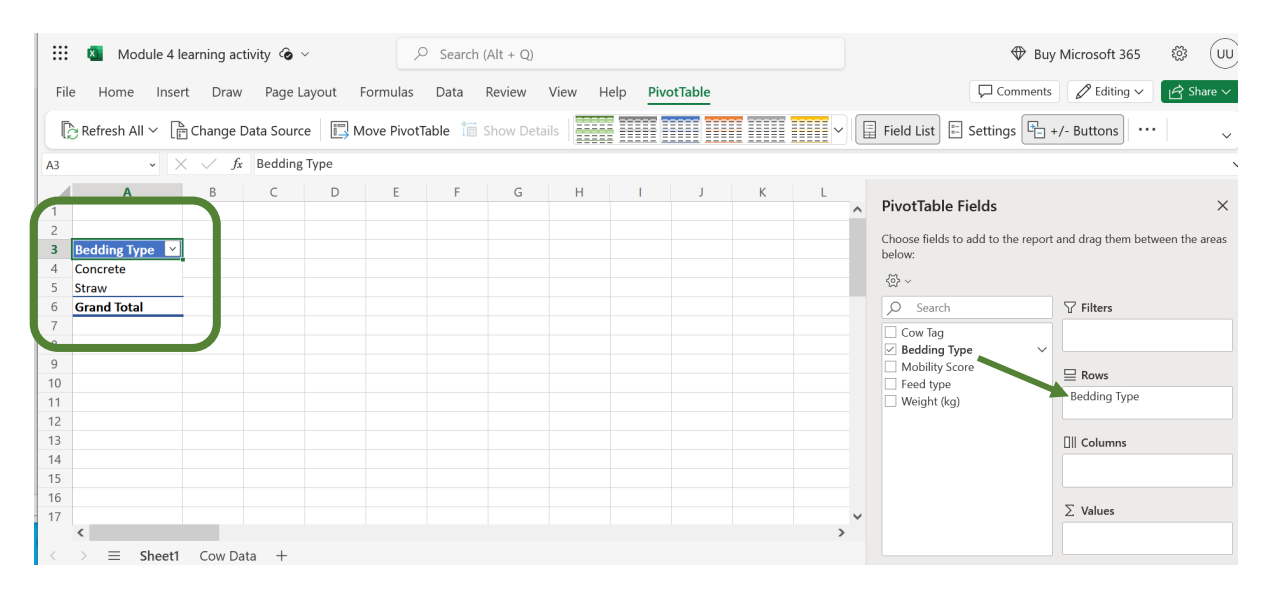

Now select the dependent variable – the one that is potentially impacted by bedding choice. In this case it is **Mobility Score**. Drag **Mobility Score** from the pivot table fields into the **Values** box:

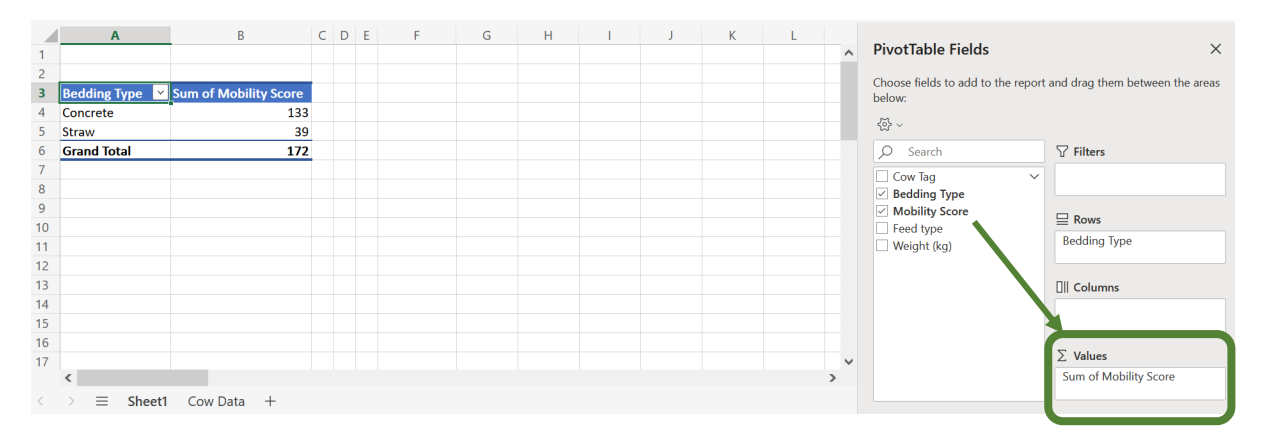

Excel automatically sums the values of the Mobility Scores for each bedding type. You want to know the Count (number of each mobility score) rather than the summed total of the mobility scores, so change the Value Field Settings by clicking the small drop-down arrow to the right of the "Sum of Mobility Score" text in the Values box:

| Cow Tag  Bedding Type                |                       |
|--------------------------------------|-----------------------|
| Mobility Score Feed type Weight (kg) | Bedding Type          |
|                                      | ]   Columns           |
|                                      | Σ Values              |
|                                      | Sum of Mobility Score |

Then select "Value Field Settings":

| O Search       | Move to Beginning      |
|----------------|------------------------|
| Cow Tag        | Move to End            |
| Mobility Score | Move to Filters        |
| Weight (kg)    | Move to Rows           |
|                | Move to Columns        |
|                | ∑ Move to Values       |
|                | × Remove Field         |
|                | 🔯 Value Field Settings |
|                |                        |
|                |                        |

Click on "Count" and then "OK":

| Value Field Setting                                               | gs                                    | ×                                |
|-------------------------------------------------------------------|---------------------------------------|----------------------------------|
| Source Name: Mob                                                  | ility Score                           |                                  |
| Customised Name:                                                  | Sum of Mobility                       | Score                            |
| SUMMARISE                                                         | VALUE BY                              | SHOW VALUE AS                    |
| Summarise value fie<br>Choose the type of<br>from the selected fi | eld by<br>calculation that yo<br>ield | ou want to use to summarise data |
| Count                                                             |                                       |                                  |
| Average                                                           |                                       |                                  |
| Max                                                               |                                       |                                  |
| Product                                                           |                                       |                                  |
| L                                                                 |                                       |                                  |
|                                                                   |                                       | OK Cancel                        |

The pivot table has now updated to tell you the number of observations for each bedding type:

| 2 |              |        |                         |  |
|---|--------------|--------|-------------------------|--|
| 3 | Bedding Type | $\sim$ | Count of Mobility Score |  |
| 4 | Concrete     |        | 100                     |  |
| 5 | Straw        |        | 100                     |  |
| 6 | Grand Total  |        | 200                     |  |
| 7 |              |        |                         |  |

This means 100 cows were bedded on concrete, and 100 cows were bedded on straw.

| You now w | ant to s | see the i | number | of cows | with each | mobility | score | value, d | on each | bedding |
|-----------|----------|-----------|--------|---------|-----------|----------|-------|----------|---------|---------|
| type.     |          |           |        |         |           |          |       |          |         |         |

| PivotTable Fields                           | ×                                 |
|---------------------------------------------|-----------------------------------|
| Choose fields to add to the repor<br>below: | t and drag them between the areas |
| <š> ~                                       |                                   |
| 🔎 Search                                    | √ Filters                         |
| Cow Tag                                     |                                   |
| Mobility Score Feed type                    | ⊒ Rows                            |
| Weight (kg)                                 | Bedding Type                      |
|                                             | []   Columns                      |
|                                             | Mobility Score                    |
|                                             | $\sum$ Values                     |
|                                             | Count of Mobility Score           |
|                                             |                                   |

To do this drag the **Mobility Score** heading into the **Columns** box:

The table will update to show the counts of the different mobility scores:

| 2 |                         |                |        |    |    |    |             |  |
|---|-------------------------|----------------|--------|----|----|----|-------------|--|
| 3 | Count of Mobility Score | Mobility Score | $\sim$ |    |    |    |             |  |
| 4 | Bedding Type 🛛 👻        | -              | 0      | 1  | 2  | 3  | Grand Total |  |
| 5 | Concrete                |                | 29     | 28 | 24 | 19 | 100         |  |
| 6 | Straw                   |                | 64     | 33 | 3  |    | 100         |  |
| 7 | Grand Total             |                | 93     | 61 | 27 | 19 | 200         |  |
| 8 |                         |                |        |    |    |    |             |  |

Therefore, these data showed that fewer cows bedded on straw had moderately- or severely-impaired mobility compared to those bedded on concrete. You may therefore decide to bed your cows on straw to reduce lameness.

Answer key

Assessing the influence of different variables on performance and health

# Q2: What is the average weight for cows fed silage only? For cows fed silage and concentrates?

### Solution:

Silage only: average weight of 574.35kg Silage and grain: average weight of 643.98kg

Use a pivot table to compare the average weights of cows receiving each of the two diets.

### Select the **Cow Data** sheet:

| 24 | 4                | 1504 | Concrete | 1       | Silage  | 525 |
|----|------------------|------|----------|---------|---------|-----|
| 25 | (                | 5168 | Straw    | 0       | Silage  | 546 |
| 26 | 4                | 1552 | Concrete | 2       | Silage  | 561 |
| 27 | :                | 3523 | Concrete | 1       | Sil .ve | 619 |
| <  | $\rangle \equiv$ | S    | neet1 Co | ow Data | +       |     |

## Then Insert in the ribbon, and then Pivot Table:

|               |      | 🚺 Modu     | Cli<br>ule 4 learni     | i <b>ck here</b><br>ing ictivity | first<br>🌝 ~ |             | ,∕ Se   | arch (Alt |
|---------------|------|------------|-------------------------|----------------------------------|--------------|-------------|---------|-----------|
|               | File | e Home     | Insert                  | Draw P                           | age Layou    | t Formu     | ılas Da | ta Rev    |
| Then here ——— | P6   | PivotTable | - <b>∏</b> Tab<br>- × ∽ | le 💽 Pict                        | tures 🗸 🏹    | Shapes `    |         |           |
|               |      | А          | В                       | С                                | D            | Е           | F       | G         |
|               | 1    | Court Tog  | Bedding                 | Mobility                         | Food type    | Weight      |         |           |
|               | 2    |            | Straw                   | Score 1                          | Silago       | (Kg)<br>570 |         |           |
|               | 3    | 7999       | Straw                   | 0                                | Silage       | 553         |         |           |
|               | 4    | 7633       | Straw                   | 0                                | Silage       | 536         |         |           |
|               | 5    | 6498       | Straw                   | 0                                | Silage       | 523         |         |           |
|               | 6    | 6280       | Straw                   | 0                                | Silage       | 556         |         |           |
|               | 7    | 6007       | Ctrouv                  | 2                                | Cilogo       | EGA         |         |           |

To place the second pivot table in the same sheet as table from the previous question, under the "Choose where you want to Pivot Table to be placed" prompt, select the **Existing Sheet** option and go to the second Sheet by clicking the **Sheet1** tab at the bottom of the window:

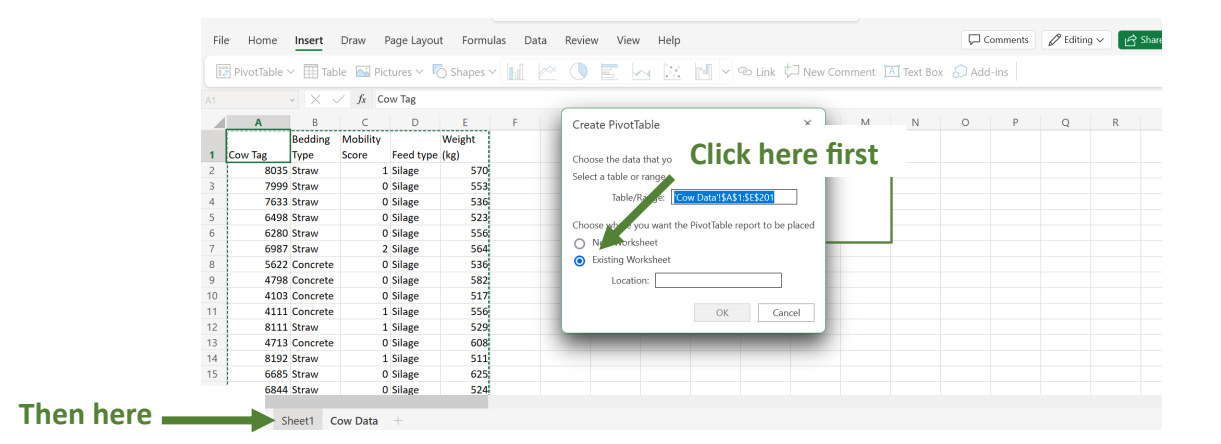

Answer key

Assessing the influence of different variables on performance and health

Now select the cell in Sheet1 you want the top left corner of the pivot table to be placed in. This is indicated by the cell outlined by the green dotted line, as shown below. The "Location" value will update to reflect this cell:

|                | Module 4 learning                       | activity 🌀 🗸   |                                 |      |             | (Alt + Q)                                                         |          |        |            |           | $\Leftrightarrow$ | Buy Micro | osoft 365 | ŝ     |
|----------------|-----------------------------------------|----------------|---------------------------------|------|-------------|-------------------------------------------------------------------|----------|--------|------------|-----------|-------------------|-----------|-----------|-------|
| Fil            | le Home Insert Dr                       | aw Page Layo   | ut For                          | mula | is Data     | Review View Help                                                  |          |        |            |           | Comm              | ients 🖉   | editing ∽ | 🖻 Sha |
| Ĩ              | 🗗 PivotTable 🗸 🏢 Table                  | 📉 Pictures 🗸   | C Shape                         | es ~ |             | 🕚 📰 🔤 🔛 🖂 🗠 Link                                                  | t⊐ Nev   | v Comm | ent [ 🔼 Te | ext Box 👌 | Add-ins           |           |           |       |
|                | ~ × ✓                                   | fx             |                                 |      |             |                                                                   |          | _      |            |           |                   |           |           |       |
|                | A                                       | В              | C D                             | E    | F           | Create PivotTable                                                 | $\times$ | L      | М          | N         | 0                 | Р         | Q         | R     |
| 1              |                                         |                |                                 |      | - 1         | Choose the data that you want to analyse                          |          |        |            |           |                   |           |           |       |
| 3              | Count of Mobility Score<br>Bedding Type | Mobility Score | ✓<br>0 1 2                      | 3    | Grand Total | Select a table or range<br>Table/Range: Cow Data!!\$A\$1:\$F\$201 |          |        |            |           |                   |           |           |       |
| 6<br>7         | Straw<br>Grand Total                    |                | 29 28 24<br>64 33 3<br>93 61 27 | 19   | 100         | Choose where you want the PivotTable report to b                  | e placed |        |            |           |                   |           |           |       |
| 8<br>9         |                                         |                |                                 |      |             | New Worksheet     Existing Worksheet                              |          |        |            |           |                   |           |           |       |
| 11<br>12<br>13 |                                         |                |                                 |      |             | Location: ['Sheet1'!\$A\$10                                       | ancel    |        |            |           |                   |           |           |       |
| 14             |                                         |                |                                 |      |             |                                                                   |          |        |            |           |                   |           |           |       |

Now click "OK" and the new blank pivot table will appear:

|                                           | Module 4 learning            | g activity 🏾 🎯 🗸    |           |             |                    | lt + Q)     |      |               |         |   |   |   | Buy Micro                                                                                                    | osoft 365 🔹 🛈                  |
|-------------------------------------------|------------------------------|---------------------|-----------|-------------|--------------------|-------------|------|---------------|---------|---|---|---|----------------------------------------------------------------------------------------------------|--------------------------------|
| Fil                                       | e Home Insert Di             | raw Page Layout     | t Fo      | rmula       | as Data Re         | eview Vie   | w He | lp <u>Piv</u> | otTable |   |   |   | Comments                                                                                                    | Editing 🗸 🕝 Share 🗸            |
| I,                                        | 🖯 Refresh All 🗸 📄 Chan       | ge Data Source      | 🖪 Mo      | ve Piv      | votTable 1 Sh      | iow Details |      |               |         |   | ~ |   | Field List 🗄 Settings 🕒 +/- Bu                                                                                                    | ttons ···· v                   |
| A10                                       | • × <                        | fx                  |           |             |                    |             |      |               |         |   |   |   |                                                                                                    | ~                              |
| 1<br>2<br>3                               | A<br>Count of Mobility Score | B<br>Mobility Score | C         | E           | F                  | G           | H    | 1             | J       | К | L | ^ | PivotTable Fields<br>Choose fields to add to the report and dr                                                                                                    | imes ag them between the areas |
| 4<br>5                                    | Bedding Type 🛛 🗹<br>Concrete | 0<br>29             | 1<br>28 2 | 2 3<br>4 19 | Grand Total<br>100 |             |      |               |         |   |   |   | below:<br>⟨ऄ ~                                                                                                    |                                |
| 6<br>7<br>8<br>9<br><b>10</b><br>11<br>12 | Straw Grand Total PivotTa    | 64<br>93<br>able3   | 61 2      | 3<br>7 19   | 100<br>200         |             |      |               |         |   |   |   | O     Search     ♥     ♥     FI       □     Cow Tag     >       □     Bedding Type     →       □     Mobility Score     ■     ℝ       □     Feed type     ■       □     Weight (kg)     ■ | lters                          |
| 13                                        |                              |                     |           |             |                    |             |      |               |         |   |   |   | ПІІ с                                                                                                    | olumns                         |

This time the independent variable is **Feed Type** and the dependent variable is **Weight (kg)**.

Drag the Feed Type variable name to the Rows box and Weight (kg) to the Values box:

| PivotTable Fields $	imes$                                                 |                     |  |  |  |  |  |
|---------------------------------------------------------------------------|---------------------|--|--|--|--|--|
| Choose fields to add to the report and drag them between the areas below: |                     |  |  |  |  |  |
| 送~ ~                                                                      |                     |  |  |  |  |  |
| Ø Search                                                                  | √ Filters           |  |  |  |  |  |
| Cow Tag<br>Bedding Type                                                   |                     |  |  |  |  |  |
| Mobility Score     Feed type                                              | ⊒ Rows              |  |  |  |  |  |
| └─ Weight (kg)                                                            | Feed type           |  |  |  |  |  |
|                                                                           | []   Columns        |  |  |  |  |  |
|                                                                           | ∑ Values            |  |  |  |  |  |
|                                                                           | Sum of vveight (kg) |  |  |  |  |  |

Excel has provided the **Sum of Weight (kg)**, so to change this to **Average of Weight (kg)**, click the small arrow as shown below:

Value Field Settings

| Sum of Weight (kg) | V |
|--------------------|---|
| Sam of Weight (kg) |   |
|                    |   |
|                    |   |

Then select "Value Field Settings":

Then select "Average" then "OK":

| /alue Field Settin               | gs                | ×             |  |  |  |  |
|----------------------------------|-------------------|---------------|--|--|--|--|
| Source Name: Weight (kg)         |                   |               |  |  |  |  |
| Customised Name:                 | Sum of Weight (kg | /eight (kg)   |  |  |  |  |
| SUMMARISE                        | VALUE BY          | SHOW VALUE AS |  |  |  |  |
| Sum                              |                   |               |  |  |  |  |
| Sum<br>Count                     |                   |               |  |  |  |  |
|                                  |                   |               |  |  |  |  |
| Average                          |                   |               |  |  |  |  |
| Average<br>Max<br>Min            |                   | l             |  |  |  |  |
| Average<br>Max<br>Min<br>Product |                   |               |  |  |  |  |

The pivot table will update to this:

| Feed type 🛛 🗸 | Average of Weight (kg) |
|---------------|------------------------|
| Grain         | 643.98                 |
| Silage        | 574.35                 |
| Grand Total   | 609.165                |
|               |                        |

From this we can see that cows fed on silage only weighed an average of **574.35kg**, which is less than cows fed grain as well as silage, who weighed an average of **643.98kg**.